## TRAX Survey Module- "View Results"

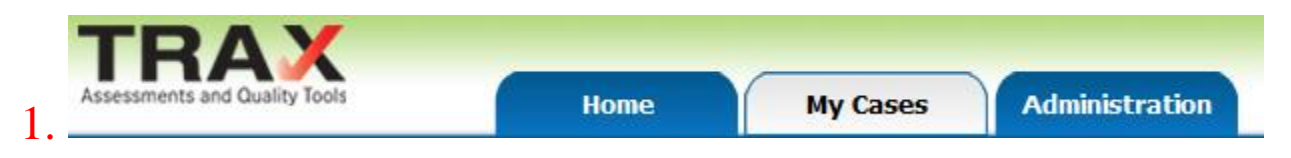

# Click on the "My Cases" tab at the top of the screen

|   | Student Add | 0 | Surveys        |
|---|-------------|---|----------------|
| 2 | Joe Johns   | Ŧ | <u>2012-13</u> |

# Click on the year link in the surveys column (2012-13) of the

student you want to see

|    |                 |                 | (2012-13-2) Manage Takers | <u>Help</u>      |                 |                   |                    |       |
|----|-----------------|-----------------|---------------------------|------------------|-----------------|-------------------|--------------------|-------|
|    | Email<br>Takers | Print<br>Survey | View<br>Survey            | Modify<br>Survey | View<br>Results | Survey<br>Content | Survey<br>Settings | Close |
| 3. |                 |                 |                           |                  | Se              | elected S         | Survey Takers      |       |
|    |                 |                 | Viev                      | v                |                 |                   |                    |       |

Click on the Results button

|                                   |                                   | Student: Joe Johns   Teacher: Kim Spudic   Transit | tion Surve           | y (2012-13)   <mark>S</mark> | urvey Results     |     |       |     | Help |
|-----------------------------------|-----------------------------------|----------------------------------------------------|----------------------|------------------------------|-------------------|-----|-------|-----|------|
| Displ<br>Combi                    | ay De<br>ned By                   | splay Display<br>Group Selected 🖸                  |                      |                              | Sa                | ve  | Print | C   | ose  |
| 0                                 |                                   |                                                    |                      | Legend: "S" = str            | engths, "N" = nee | ds  |       | Tak | ers  |
| Select <sub>\$</sub><br>Strengths | Select <sub>‡</sub><br>Priorities | Skill                                              | Greatest<br>Priority | S -                          | N -               | 1 🕈 | 2 \$  | 3 ¢ | 4 \$ |
|                                   |                                   | Participate in work experience                     | 3                    | 0                            | 3                 | N   | N     | N   |      |
|                                   |                                   | Take drivers training                              | 2                    | 0                            | 3                 | N   | N     | N   |      |
|                                   |                                   | Carry out math calculations with accuracy          | 2                    | 0                            | 2                 | N   | N     |     |      |
|                                   |                                   | Comprehend written information well                | 2                    | 0                            | 2                 | N   | N     |     |      |
|                                   |                                   | Accept responsibility for actions                  | 1                    | 0                            | 1                 | N   |       |     |      |
|                                   |                                   | Use language appropriate to the workplace          | 1                    | 0                            | 1                 |     |       | N   |      |
|                                   |                                   | Converse effectively on the telephone              | 1                    | 0                            | 1                 |     |       | N   |      |
|                                   |                                   | Use correct writing mechanics and grammar          | 1                    | 0                            | 1                 |     | N     |     |      |
|                                   |                                   | Advocate for self                                  | 1                    | 0                            | 1                 | N   |       |     |      |
|                                   |                                   | Interact well in a group setting                   | 0                    | 0                            | 1                 |     | N     |     |      |
|                                   |                                   | Be trustworthy, honest, and ethical                | 1                    | 1                            | 1                 |     | s     |     | N    |
|                                   |                                   | Show respect for self, others, and authority       | 1                    | 1                            | 1                 |     | s     |     | N    |
|                                   |                                   | Solve problems effectively                         | 0                    | 1                            | 1                 | s   | N     |     |      |
|                                   |                                   | Access community resources                         | 0                    | 1                            | 1                 | N   | S     |     |      |
|                                   |                                   | Be in control of emotions                          | 1                    | 0                            | 0                 |     |       |     |      |
|                                   |                                   | Be open to learning and technology                 | 0                    | 0                            | 0                 |     |       |     |      |
|                                   |                                   | Come promptly and prepared                         | 0                    | 0                            | 0                 |     |       |     |      |
|                                   |                                   | Have a positive work ethic                         | 0                    | 0                            | 0                 |     |       |     |      |
|                                   |                                   | Set and meet high quality standards                | 0                    | 0                            | 0                 |     |       |     |      |

\*\*The results from the survey are displayed both in table form and graphically

| Select<br>Strength | Select<br>s Priorities | Skill \$                                  | Greatest<br>Priority | S \$ | N - | 1 \$ | 2 \$ | 3 \$ | 4 \$ |
|--------------------|------------------------|-------------------------------------------|----------------------|------|-----|------|------|------|------|
|                    |                        | Participate in work experience            | 3                    | 0    | 3   | N    | N    | N    |      |
|                    |                        | Take drivers training                     | 2                    | 0    | 3   | Ν    | N    | N    |      |
|                    |                        | Carry out math calculations with accuracy | 2                    | 0    | 2   | N    | N    |      |      |

Click on the "N" to sort by need

| 0                   |                                   |                                              |                      | Legend: "S" : | = str | engths, "N" = nee | ds   |      | Tak  | ers |
|---------------------|-----------------------------------|----------------------------------------------|----------------------|---------------|-------|-------------------|------|------|------|-----|
| Select<br>Strengths | Select <sub>‡</sub><br>Priorities | Skill \$                                     | Greatest<br>Priority | S             | ¢     | N \$              | 1 \$ | 2 \$ | 3 \$ | 4 - |
|                     |                                   | Be trustworthy, honest, and ethical          | 1                    | 1             |       | 1                 |      | S    |      | N   |
|                     |                                   | Show respect for self, others, and authority | 1                    | 1             |       | 1                 |      | S    |      | N   |
|                     |                                   | Be organized                                 | 0                    | 1             |       | 0                 |      |      |      | S   |
|                     |                                   | Be thorough                                  | 0                    | 1             |       | 0                 |      |      |      | S   |

Hover over the numbers on the right side to identify the survey takers, then click on the number to sort by that taker

| Select<br>Strengths | Select<br>Priorities | skill \$                                  | Greatesţ<br>Priority | S \$ | N \$ | 1 \$ | 2 \$ | 3 \$ | 4 \$ |
|---------------------|----------------------|-------------------------------------------|----------------------|------|------|------|------|------|------|
|                     |                      | Participate in work experience            | 3                    | 0    | 3    | N    | N    | N    |      |
|                     |                      | Take drivers training                     | 2                    | 0    | 3    | Ν    | Ν    | N    |      |
|                     |                      | Carry out math calculations with accuracy | 2                    | 0    | 2    | N    | N    |      |      |
|                     |                      | Comprehend written information well       | 2                    | 0    | 2    | N    | N    |      |      |

Click on "Greatest Priority" to sort by needs selected from the survey takers as priorities

| Student: Joe Johns   Teacher: Kim Spudic   Transition Survey (2012-13)   Survey Results |            |                                              |          |   |    |   |            |     |       |      | <u>Help</u>       |
|-----------------------------------------------------------------------------------------|------------|----------------------------------------------|----------|---|----|---|------------|-----|-------|------|-------------------|
| Display<br>Combined Display<br>By Group Display<br>Selected Save                        |            |                                              |          |   |    |   |            |     | Print | C    | ose               |
| Legend: "S" = strengths, "N" = r                                                        |            |                                              |          |   |    |   |            |     |       | Tak  | (ers <sup>2</sup> |
| Strengths                                                                               | Priorities | Skill +                                      | Priority | S | \$ | N | <b>†</b> 1 | \$  | 2 \$  | 3 \$ | 4 \$              |
| <b>V</b>                                                                                |            | Operate a computer with ease and confidence  | 0        | 2 |    | 0 | 5          | 5   |       | S    |                   |
| <b>V</b>                                                                                |            | Possess basic word processing skills         | 0        | 2 |    | 0 | 5          | 5   |       | S    |                   |
| <b>V</b>                                                                                |            | Manage an email program                      | 0        | 2 |    | 0 |            |     | S     | S    |                   |
|                                                                                         |            | Participate in work experience               | 3        |   | 0  |   | 3          | ۱ I | N     | N    |                   |
|                                                                                         |            | Take drivers training                        | 2        |   | 0  |   | 3 1        | 1   | Ν     | N    |                   |
|                                                                                         |            | Be trustworthy, honest, and ethical          | 1        |   | 1  | 1 |            |     | S     |      | N                 |
|                                                                                         |            | Show respect for self, others, and authority | 1        |   | 1  | 1 |            |     | S     |      | N                 |

Select the students Priority Needs and Strengths by checking in the boxes on the left. Click **Save** when finished. This will save your choices and *display what was selected* (see first picture below). If you want a PDF print of the grafted selections, click **Print** (see second picture below).

4

#### Picture 1

| Strengths                                   | 2   |
|---------------------------------------------|-----|
| Computer and Internet Skills                |     |
| Operate a computer with ease and confidence | 0   |
| Possess basic word processing skills        | 0   |
| Manage an email program                     | 0 🖨 |

#### **Priority Needs**

| Common Tasks                                                       | •     |
|--------------------------------------------------------------------|-------|
| Participate in work experience                                     |       |
| Take drivers training                                              |       |
|                                                                    |       |
| Basic Academic Skills                                              | *     |
| Basic Academic Skills<br>Carry out math calculations with accuracy | ▲<br> |

#### Picture 2

| Legend: "S"        |                      |                                              |                        |   |   |  |  |  |  |  |
|--------------------|----------------------|----------------------------------------------|------------------------|---|---|--|--|--|--|--|
| Select<br>Strength | Select<br>Priorities | Skill                                        | Greatest<br>Priorities | s | N |  |  |  |  |  |
| Y                  |                      | Operate a computer with ease and confidence  | 0                      |   |   |  |  |  |  |  |
| Y                  |                      | Operate a computer with ease and confidence  | 0                      |   |   |  |  |  |  |  |
| Y                  |                      | Possess basic word processing skills         | 0                      |   |   |  |  |  |  |  |
| Y                  |                      | Possess basic word processing skills         | 0                      |   |   |  |  |  |  |  |
| Y                  |                      | Manage an email program                      | 0                      |   |   |  |  |  |  |  |
| Y                  |                      | Manage an email program                      | 0                      |   |   |  |  |  |  |  |
|                    |                      | Be trustworthy, honest, and ethical          | 1                      |   |   |  |  |  |  |  |
|                    |                      | Be trustworthy, honest, and ethical          | 1                      |   |   |  |  |  |  |  |
|                    |                      | Show respect for self, others, and authority | 1                      |   |   |  |  |  |  |  |
|                    |                      | Show respect for self, others, and authority | 1                      |   |   |  |  |  |  |  |
|                    |                      | Solve problems effectively                   | 0                      |   |   |  |  |  |  |  |
|                    |                      | Solve problems effectively                   | 0                      |   |   |  |  |  |  |  |
|                    |                      |                                              |                        |   |   |  |  |  |  |  |

### **\*ADDITIONAL NOTES:**

- The "N" or "S" is bolded when selected by the survey taker as a priority.
- To edit what has been saved, uncheck skills by clicking in the check box again or check additional skills, then click **Save** again.

|                    | Stude               | ent: Joe Johns      | Teacher: Kim Spudic   Transition Survey (2012-13)   Survey Results | Help        |
|--------------------|---------------------|---------------------|--------------------------------------------------------------------|-------------|
| Display<br>Combine | Display<br>By Group | Display<br>Selected | Save                                                               | Print Close |

Display

<u>Combined</u> <u>combines and does not list the skill groups</u> and displays the needs and strengths selected by all the survey takers with the needs at the top of the screen and the strengths at the bottom.

Display

By Group displays the needs and strengths selected in <u>each skill group</u> by all the survey takers.

Display Selected displays the priority <u>needs and strengths that have been selected</u> for the transition plan.

Save saves the selected priority needs and strengths

**Print** PDF of the survey results and selections- graphed

Help software support for the view results screen